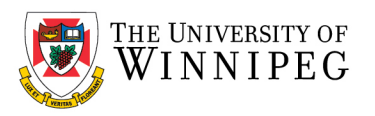

## Activate a new phone or add a Security Key/Phone Number/Duo Mobile for Smartphone/Tablet

Open a web browser (Firefox/Chrome/Safari/Edge) and visit: <u>https://uwinnipeg.login.duosecurity.com</u>

Bit life Henry Bakerski jok Henry

I upper intervention

I upper Henry Bakerski jok Henry

I upper Henry Bakerski jok Henry

I upper Henry Bakerski jok Henry

I upper Henry Bakerski jok Henry

I upper Henry Bakerski jok Henry

I upper Henry Bakerski jok Henry

I upper Henry Bakerski jok Henry

I upper Henry Bakerski jok Henry

I upper Henry Bakerski jok Henry

I upper Henry Bakerski jok Henry

I upper Henry Bakerski jok Henry

I upper Henry Bakerski jok Henry

I upper Henry Bakerski jok Henry

I upper Henry Bakerski jok Henry

I upper Henry Bakerski jok Henry

I upper Henry Bakerski jok Henry

I upper Henry Bakerski jok Henry Henry Hen

Enter your University of Winnipeg email address, then click Next

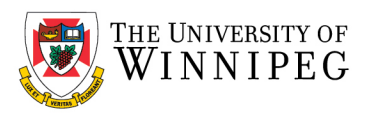

## Enter your *password* and click *Log in*

When prompted, <u>do not</u> approve the notification just yet, instead click on "Other options"

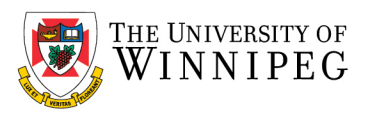

## Click on Manage Devices

| Universal Prompt - Other option: x +                                                                                      |                                                                    |  |   |   |                  | -   | 0 | × |
|----------------------------------------------------------------------------------------------------|--------------------------------------------------------------------|--|---|---|------------------|-----|---|---|
| ← → C 🙆 https://api-e4f29afb.duosecurity.com/frame/v4/auth/all_methods?sid=frameless-9e9c1aba-1d14-4749-85bf-5f1feaede371 |                                                                    |  | 0 | ß | £ <sup>i</sup> ≡ | (j) | ۲ |   |
|                                                                                                    |                                                                    |  |   |   |                  |     |   |   |
| <<br>0                                                                                                    | < Back<br>Other options to log in                                  |  |   |   |                  |     |   |   |
|                                                                                                    | Duo Push     Send to Android (XXXXXXXXX)                           |  |   |   |                  |     |   |   |
|                                                                                                    | Duo Mobile passcode > Enter a code from the Duo Mobile app         |  |   |   |                  |     |   |   |
| 1                                                                                                    | Send to Android (000-300-)                                         |  |   |   |                  |     |   |   |
|                                                                                                    | Call Android (2005-3005- )                                         |  |   |   |                  |     |   |   |
|                                                                                                    | Enter a code from your IT help desk                                |  |   |   |                  |     |   |   |
|                                                                                                    | Manage devices<br>Add s prove. Trock-ID, and more.                 |  |   |   |                  |     |   |   |
| "On<br>and                                                                                                    | e SMS message sent per request. Messaging<br>data rates may apply. |  |   |   |                  |     |   |   |

You will now need verify your identity using your preferred notification method, choose it from the list:

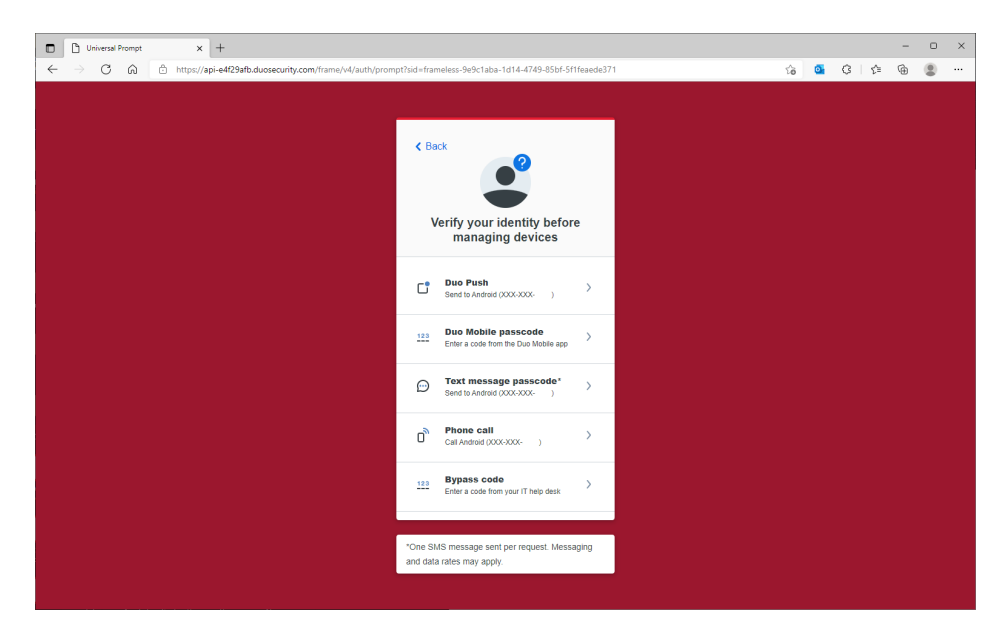

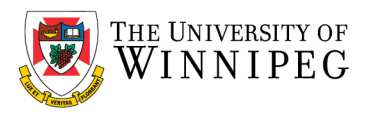

Upon successful verification, you will be able to choose *I have a new phone* or *Add a device* 

Choose your desired option as needed and follow the prompts until process completed.

| O Universal Prompt - Device Mana x +            |                                       |                                                                    |    |   |   |     | -      | 0        | × |
|-------------------------------------------------|---------------------------------------|--------------------------------------------------------------------|----|---|---|-----|--------|----------|---|
| ← → C බ 🖻 https://cc1.devicemanagement.duosecur | ty.com/frame/device-management/portal |                                                                    | τô | 0 | G | £^≡ | ¢      |          |   |
| ← → C A https://ccl.devicemanagement.duosecur   | ty.com/frame/device-management/portal | Add a device<br>Log in fatter with Tooch (D, Due Push,<br>and more | ŝ  | 0 | 0 | ¢   | Back 1 | to login |   |
|                                                 |                                       |                                                                    |    |   |   |     |        |          |   |